## Step-by-Step process for checking different SOPs and Process flow in the official portal <u>https://food.wb.gov.in</u>

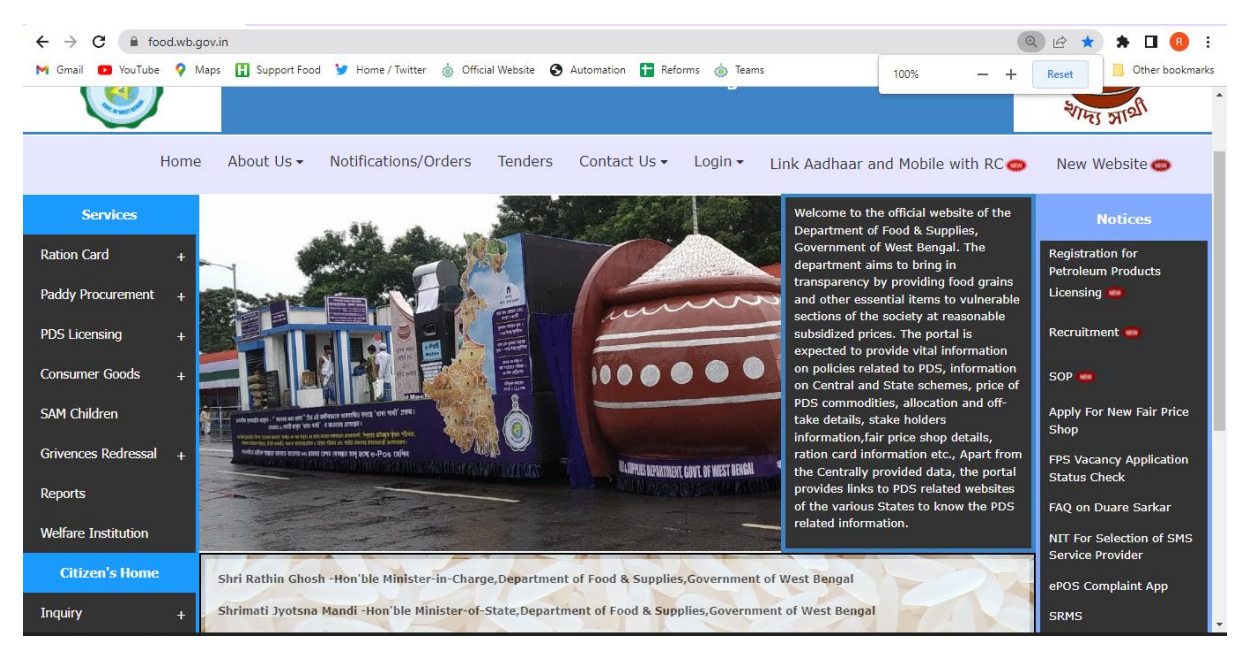

Step 1: Visit <u>https://food.wb.gov.in</u> and click on 'SOP' as seen in the right column.

Step 2: List of all SOP/guidelines will open. One can search by module name as given in the drop-down list at the top-left of the page or one can search through keywords at the top-right of the page. The SOP/Guidelines are available for download. One can download the SOP/Guidelines by clicking on the download icon at the right-most column.

| ← → Ĉ (<br>M Gmail 🖸 )                                       | wbpds.wb.gov.in/(S(rhszma<br>'ouTube OMaps Support | oh4po31rbi5hvtzwooj))/Sop/ListAllPr<br>t Food 🍹 Home / Twitter 💧 Officia | rojectTransaction.aspx<br>al Website 🔇 Automation  😭 Reforms 🍈 Teams                                                                                     |           | Ŕ              | 🖈 🗭 🖪 🚯    |
|--------------------------------------------------------------|----------------------------------------------------|--------------------------------------------------------------------------|----------------------------------------------------------------------------------------------------|-----------|----------------|------------|
| Standard Operating Procedures/Guidelines Home / List All SOP |                                                    |                                                                          |                                                                                                    |           |                |            |
| Search By Module Name: All Module                            |                                                    |                                                                          |                                                                                                    |           |                |            |
| Show 10 + entries Search:                                    |                                                    |                                                                          |                                                                                                    |           |                |            |
| Sl.No. ↑↓                                                    | Module Name 🌐                                      | Sub-Module Name ît                                                       | Description 11                                                                                                    | Version 斗 | Date ↑↓        | Download 印 |
| 1                                                            | Supply Chain<br>Management                         | FPS Reconciliation                                                       | Guidelines for FPS License Management and Reconciliation                                                                                                 | 1.0       | 07 Apr<br>2022 | <u>\$</u>  |
| 2                                                            | Supply Chain<br>Management                         | FPS Reconciliation                                                       | FPS reconciliation                                                                                                    | 1.0       | 07 Apr<br>2022 | <u>\$</u>  |
| 3                                                            | Supply Chain<br>Management                         | Dealer-Distributor Distance<br>Mapping                                   | Entry of Distance between Distributor point and FPS Point for<br>claim submission of additional transport Rebate for door-step<br>delivery beyond 8 k.m. | 1.0       | 08 Apr<br>2022 | <u>\$</u>  |
| 4                                                            | Online Stakeholder<br>Billing                      | Dealer Billing                                                           | Claim of margin of deceased Dealer                                                                                                    | 1.0       | 06 Apr<br>2022 | <u>\$</u>  |
| 5                                                            | Online Stakeholder                                 | Distributor Billing                                                      | Closing of distribution/door-step entry of a month by Distributor                                                                                        | 1.0       | 06 Apr         | <u>₽</u>   |